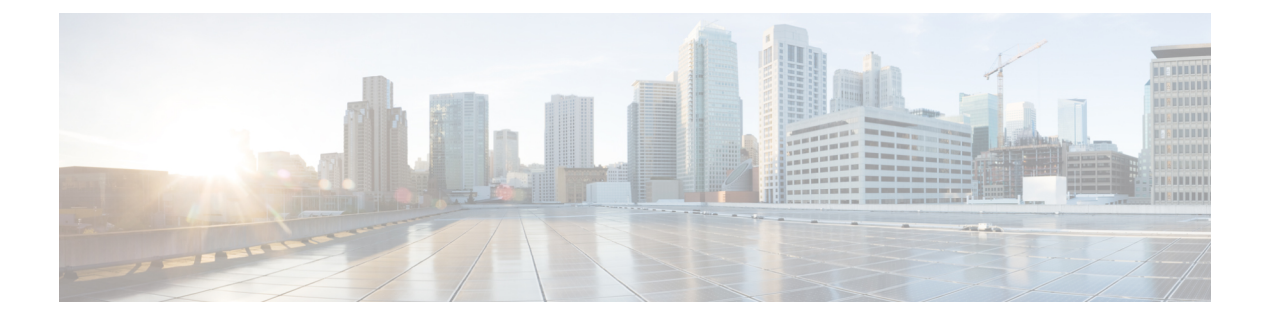

# RadSec の設定

この章では、RadSec over Transport Layer Security (TLS) および Datagram Transport Layer Security (DTLS) サーバを設定する方法について説明します。

- RadSec の設定に関する制限事項 (1 ページ)
- RadSec に関する情報 (1 ページ)
- RadSec の設定方法 (2ページ)
- RadSec のモニタリング (7 ページ)
- RadSec の設定例 (8 ページ)
- RadSec 設定の機能履歴 (9 ページ)

### RadSec の設定に関する制限事項

RadSec 機能には、次のような制限事項が適用されます。

- RADIUS クライアントは、エフェメラルポートを送信元ポートとして使用します。この送 信元ポートは、UDP、Datagram Transport Layer Security (DTLS)、および Transport Layer Security (TLS) に同時に使用できません。
- 設定の制限はありませんが、AAA サーバグループ下のサーバに同じタイプ(TLSのみまたは DTLSのみ)を使用することを推奨します。
- RadSec は、 $1 \sim 1024$ の DTLS ポート範囲ではサポートされていません。
- DTLS ポートは、Radius サーバと連携するように設定する必要があります。

# RadSec に関する情報

### RadSec の概要

RadSec は、安全なトンネルを介して転送される RADIUS サーバ上で暗号化サービスを提供します。RadSec over TLS および DTLS は、クライアントサーバとデバイスサーバーの両方に実

装されています。クライアント側が RADIUS AAA を制御するのに対し、デバイス側は認可変 更(CoA)を制御します。

次のパラメータを設定できます:

- ・個々のクライアント固有のアイドルタイムアウト、クライアントトラストポイント、およびサーバートラストポイント。
- グローバル CoA 固有の TLS または DTLS リスニングポートおよび対応するソースインター フェイスのリスト。

(注)

特定のサーバに対して TLS または DTLS を無効にするには、RADIUS サーバの設定モードで no tls または no dtls コマンドを使用します。

# RadSec の設定方法

次のセクションでは、RadSecの設定を構成するさまざまな作業について説明します。

### RadSec over TLS の設定

|       | コマンドまたはアクション                                                                                                    | 目的                                                                                                 |
|-------|----------------------------------------------------------------------------------------------------|----------------------------------------------------------------------------------------------------|
| ステップ1 | enable                                                                                                    | 特権 EXEC モードを有効にします。                                                                                |
|       | 例:<br>Device> enable                                                                                                    | <ul> <li>プロンプトが表示されたらパスワー</li> <li>ドを入力します。</li> </ul>                                             |
| ステップ2 | <b>configure terminal</b><br>例:<br>Device# configure terminal                                                                                                    | グローバル コンフィギュレーション<br>モードを開始します。                                                                    |
| ステップ3 | radius server <i>radius-server-name</i><br>例:<br>Device(config)# radius server R1                                                                                                    | RADIUS サーバ設定の名前を Protected<br>Access Credential (PAC)のプロビジョ<br>ニング用に指定し、RADIUS サーバ設定<br>モードを開始します。 |
| ステップ4 | tls [connectiontimeout<br>connection-timeout-value] [idletimeout<br>idle-timeout-value] [[ip   ipv6] {radius<br>source-interface interface-name  vrf<br>forwarding forwarding-table-name} ]<br>[match-server-identity {email-address | TLSパラメータを設定します。次のパラ<br>メータを設定できます:<br>・connectiontimeout:TLS接続タイム<br>アウト値を設定します。デフォルト<br>は5秒です。    |

#### 手順

|       | コマンドまたはアクション                                                                                                    | 目的                                                                                                    |
|-------|----------------------------------------------------------------------------------------------------|----------------------------------------------------------------------------------------------------|
|       | <pre>email-address   hostname host-name   ip-address ip-address ] [port port-number] [retries number-of-connection-retries] [trustpoint {client trustpoint name   server trustpoint name}]</pre> | <ul> <li>idletimeout: TLS アイドルタイムア<br/>ウト値を設定します。デフォルトは<br/>60 秒です。</li> <li>in・ID 洋信元パラメータを設定しま</li> </ul> |
|       | 例:                                                                                                    | す。<br>す。                                                                                                    |
|       | Device(config-radius-server)# tls<br>connectiontimeout 10                                                                                                    | • <b>ipv6</b> : IPv6送信元パラメータを設定<br>します。                                                                     |
|       | Device(config-radius-server)# tls<br>idletimeout 75<br>Device(config-radius-server)# tls                                                                                                    | <ul> <li>match-server-identity: RadSec 認定<br/>検証パラメータを設定します。</li> </ul>                                     |
|       | <pre>retries 15 Device(config-radius-server)# tls ip radius source-interface GigabitEthernet 1/0/1</pre>                                                                                         | (注) この設定は必須です。                                                                                              |
|       | Device(config-radius-server)# tls ipv6<br>vrf forwarding table-1                                                                                                    | • port: ILS ホート番号を設定しま<br>す。デフォルトは 2083 です。                                                                 |
|       | Device(config-radius-server)# tls<br>match-server-identity ip-address<br>10.1.1.10                                                                                                    | <ul> <li>retries: TLS 接続再試行の回数を設<br/>定します。デフォルトは5分です。</li> </ul>                                            |
|       | Device(config-radius-server)# tls port<br>10                                                                                                    | <ul> <li>trustpoint: ライアントとサーバに<br/>TLS トラストポイントを設定しま<br/>オ クライアントとサーバの TLS</li> </ul>                      |
|       | trustpoint client<br>TP-self-signed-721943660                                                                                                    | トラストポイントが同じ場合、トラ                                                                                            |
|       | Device(config-radius-server)# tls<br>trustpoint server isetp                                                                                                    | 必要があります。                                                                                                    |
| ステップ5 | end<br>例:<br>Device(config-radius-server)# end                                                                                                    | RADIUS サーバ コンフィギュレーショ<br>ン モードを終了し、特権 EXEC モード<br>に戻ります。                                                    |

## TLS CoA の動的認可の設定

I

#### 手順

|       | コマンドまたはアクション         | 目的                                                |  |
|-------|----------------------|---------------------------------------------------|--|
| ステップ1 | enable               | 特権 EXEC モードを有効にします。                               |  |
|       | 例:<br>Device> enable | <ul> <li>プロンプトが表示されたらパスワー<br/>ドを入力します。</li> </ul> |  |
| ステップ2 | configure terminal   | グローバル コンフィギュレーション                                 |  |
|       | 例:                   | モードを開始します。                                        |  |

|       | コマンドまたはアクション                                                                                                    | 目的                                                                                                    |  |
|-------|----------------------------------------------------------------------------------------------------|----------------------------------------------------------------------------------------------------|--|
|       | Device# configure terminal                                                                                                    |                                                                                                    |  |
| ステップ3 | aaa server radius dynamic-author<br>例:<br>Device(config)# aaa server radius<br>dynamic-author                                                                                                    | ダイナミック認証ローカル サーバ コン<br>フィギュレーション モードを入力し、<br>デバイスが認可変更(CoA)を受け入<br>れ、要求を取り外す RADIUS クライア<br>ントを指定します。デバイスを AAA<br>サーバとして設定し、外部ポリシーサー<br>バとの連携を促進します。                                                                                                    |  |
| ステップ4 | <pre>client {ip-addr   hostname} [tls [client-tp<br/>client-tp-name] [ idletimeout<br/>idletimeout-interval ] [server-key server-key]<br/>[server-tp server-tp-name]]<br/>例:<br/>Device(config-locsvr-da-radius)# client<br/>10.104.49.14 tls idletimeout 100<br/>client-tp<br/>tls_ise server-tp tls_client server-key<br/>key1</pre> | <ul> <li>AAA サーバクライアントの IP アドレスまたはホスト名を設定します。次のオプションのパラメータを設定できます。</li> <li>tls:クライアントの TLS を有効にします。</li> <li>client-tp:クライアントトラストポイントを設定します。</li> <li>idletimeout: TLS アイドルタイムアウト値を設定します。</li> <li>server-key: RADIUS クライアントサーバキーを設定します。</li> <li>server-tp:サーバトラストポイントを設定します。</li> </ul> |  |
| ステップ5 | end<br>例:<br>Device(config-locsvr-da-radius)# end                                                                                                    | ダイナミック認証ローカル サーバ コン<br>フィギュレーション モードを終了し、<br>特権 EXEC モードに戻ります。                                                                                                    |  |

## RadSec over DTLS の設定

#### 手順

| 特権 EXEC モードを有効にします。                |  |
|------------------------------------|--|
| <sup>°</sup> トが表示されたらパスワー<br>ıします。 |  |
| コンフィギュレーション<br>iします。               |  |
| ]                                  |  |

|       | コマンドまたはアクション                                                                                                    | 目的                                                                                                    |  |
|-------|----------------------------------------------------------------------------------------------------|----------------------------------------------------------------------------------------------------|--|
|       | Device# configure terminal                                                                                                    |                                                                                                    |  |
| ステップ3 | radius server radius-server-name<br>例:<br>Device(config)# radius server R1                                                                                                    | RADIUS サーバ設定の名前を Protected<br>Access Credential (PAC) のプロビジョ<br>ニング用に指定し、RADIUS サーバ設定<br>モードを開始します。                                                                                                    |  |
| ステップ4 | dtls [connectiontimeout<br>connection-timeout-value] [idletimeout<br>idle-timeout-value] [[ip   ipv6] {radius<br>source-interface interface-name  vrf<br>forwarding forwarding-table-name} ]<br>[match-server-identity {email-address<br>email-address   hostname host-name  <br>ip-address ip-address}] [port port-number]<br>[retries number-of-connection-retries]<br>[trustpoint {client trustpoint name   server | <ul> <li>DTLSパラメータを設定します。次のパラメータを設定できます。</li> <li>connectiontimeout: DTLS 接続タイムアウト値を設定します。デフォルトは 5 秒です。</li> <li>idletimeout: DTLS アイドルタイムアウト値を設定します。デフォルトは 60 秒です。</li> </ul>                           |  |
|       | trustpoint name}]<br>例:<br>Device(config-radius-server)# dtls<br>connectiontimeout 10<br>Device(config-radius-server)# dtls<br>idletimeout 75<br>Device(config-radius-server)# dtls<br>retries 15<br>Device(config-radius-server)# dtls ip<br>radius source-interface<br>GigabitEthernet 1/0/1<br>Device(config-radius-server)# dtls ipv6<br>vrf forwarding table-1                                                   | <ul> <li>(注) アイドルタイムアウトの<br/>期限が切れ、最後のアイ<br/>ドルタイムアウトの後に<br/>トランザクションがない<br/>場合、DTLSセッションは<br/>終了します。セッション<br/>が再確立されたら、アイ<br/>ドルタイマーを再起動し<br/>て機能させます。</li> <li>設定されたアイドルタイ<br/>ムアウトが30秒である場</li> </ul> |  |
|       | <pre>Device(config-radius-server)# tls match-server-identity ip-address 10.1.1.10 Device(config-radius-server)# dtls port 10 Device(config-radius-server)# dtls trustpoint client TP-self-signed-721943660 Device(config-radius-server)# dtls trustpoint server isetp</pre>                                                                                                    | 合、タイムアウトが期限<br>切れになると、RADIUS<br>DTLSトランザクションの<br>数がチェックされます。<br>RADIUS DTLSパケットが<br>0より大きい場合、トラン<br>ザクションカウンタがリ<br>セットされ、タイマーが<br>再開されます。                                                                |  |
|       |                                                                                                    | <ul> <li>ip:IP送信元パラメータを設定します。</li> <li>ipv6:IPv6送信元パラメータを設定します。</li> </ul>                                                                                                    |  |

|       | コマンドまたはアクション                                   | 目的                                                                                                    |  |
|-------|------------------------------------------------|----------------------------------------------------------------------------------------------------|--|
|       |                                                | • match-server-identity: RadSec 認定<br>検証パラメータを設定します。                                                                                          |  |
|       |                                                | <ul><li>(注) この設定は必須です。</li></ul>                                                                                                    |  |
|       |                                                | • port: DTLS ポート番号を設定しま<br>す。デフォルトは 2083 です。                                                                                                  |  |
|       |                                                | <ul> <li>retries: DTLS 接続再試行の回数を<br/>設定します。デフォルトは5分で<br/>す。</li> </ul>                                                                        |  |
|       |                                                | <ul> <li>trustpoint:クライアントとサーバ<br/>にDTLSトラストポイントを設定し<br/>ます。クライアントとサーバの<br/>DTLSトラストポイントが同じ場<br/>合、トラストポイント名も両方で同<br/>じである必要があります。</li> </ul> |  |
| ステップ5 | end<br>例:<br>Device(config-radius-server)# end | RADIUS サーバ コンフィギュレーショ<br>ン モードを終了し、特権 EXEC モード<br>に戻ります。                                                                                      |  |

### DTLS CoA の動的認可の設定

| 丰  | 順   |
|----|-----|
| ч. | うえん |

|       | コマンドまたはアクション                                                                                  | 目的                                                                                                    |
|-------|-----------------------------------------------------------------------------------------------|----------------------------------------------------------------------------------------------------|
| ステップ1 | enable                                                                                        | 特権 EXEC モードを有効にします。                                                                                            |
|       | <b>例</b> :<br>Device> enable                                                                  | <ul> <li>プロンプトが表示されたらパスワードを入力します。</li> </ul>                                                                   |
| ステップ2 | <b>configure terminal</b><br>例:<br>Device# configure terminal                                 | グローバル コンフィギュレーション<br>モードを開始します。                                                                                |
| ステップ3 | aaa server radius dynamic-author<br>例:<br>Device(config)# aaa server radius<br>dynamic-author | ダイナミック認可ローカル サーバ コン<br>フィギュレーション モードを開始し、<br>デバイスが認可変更(CoA)を受け入<br>れ、要求を取り外す RADIUS クライア<br>ントを指定します。デバイスを AAA |

|       | コマントまたはアクション                                                                                                    | 目的                                                                                                    |
|-------|----------------------------------------------------------------------------------------------------|----------------------------------------------------------------------------------------------------|
|       |                                                                                                    | サーバとして設定し、外部ポリシーサー<br>バとの連携を促進します。                                                                                                    |
| ステップ4 | <pre>client {ip-addr   hostname} [dtls [client-tp<br/>client-tp-name] [ idletimeout<br/>idletimeout-interval ] [server-key server-key]<br/>[server-tp server-tp-name]]<br/>何]:<br/>Device(config-locsvr-da-radius)# client<br/>10.104.49.14 dtls idletimeout 100<br/>client-tp<br/>tls_ise server-tp tls_client server-key<br/>key1</pre> | <ul> <li>AAA サーバクライアントの IP アドレスまたはホスト名を設定します。次のオプションのパラメータを設定できます。</li> <li>tls:クライアントの TLS を有効にします。</li> <li>client-tp:クライアントトラストポイントを設定します。</li> <li>idletimeout: TLS アイドルタイムアウト値を設定します。</li> <li>server-key: RADIUS クライアントサーバキーを設定します。</li> <li>server-tp:サーバトラストポイントを設定します。</li> </ul> |
| ステップ5 | dtls {{ip   ipv6} radius source-interface<br>interface-name   port<br>radius-dtls-server-port-number}<br>例:<br>Device(config-locsvr-da-radius)# dtls<br>ip radius source-interface<br>GigabitEthernet 1/0/24<br>Device(config-locsvr-da-radius)# dtls<br>port 100                                                                         | <ul> <li>RADIUS CoA サーバを設定します。次のパラメータを設定できます:</li> <li>{ip   ipv6} radius source-interface interface-name : RADIUS CoA サーバの送信元アドレスのインターフェイスを指定します。</li> <li>port radius-dtls-server-port-numbe : ローカル DTLS RADIUS サーバがリッスンするポートを指定します。</li> </ul>                                          |
| ステップ6 | end<br>例:<br>Device(config-locsvr-da-radius)# end                                                                                                    | ダイナミック認証ローカル サーバ コン<br>フィギュレーション モードを終了し、<br>特権 EXEC モードに戻ります。                                                                                                    |

# RadSec のモニタリング

次のコマンドを使用して、TLS および DTLS サーバの統計を監視します。

#### 表 1: TLS および DTLS サーバ統計コマンドの監視

| コマンド                                                | 目的                                        |
|-----------------------------------------------------|-------------------------------------------|
| show aaa servers                                    | TLS および DTLS サーバに関連する情報を表示します。            |
| clear aaa counters servers radius {server id   all} | RADIUS TLS 固有または DTLS 固有の統計情<br>報をクリアします。 |
| debug radius radsec                                 | RADIUS RadSec デバッグを有効にします。                |

## RadSec の設定例

次の例は、RadSecの設定を理解するのに役立ちます。

### 例:RadSec over TLS の設定

```
Device> enable
Device# configure terminal
Device(config)# radius server R1
Device(config-radius-server)# tls connectiontimeout 10
Device(config-radius-server)# tls idletimeout 75
Device(config-radius-server)# tls retries 15
Device(config-radius-server)# tls ip radius source-interface GigabitEthernet 1/0/1
Device(config-radius-server)# tls ip vrf forwarding table-1
Device(config-radius-server)# tls port 10
Device(config-radius-server)# tls trustpoint client TP-self-signed-721943660
Device(config-radius-server)# tls trustpoint server isetp
Device(config-radius-server)# end
```

### 例:TLS CoA の動的認可の設定

```
Device> enable
Device# configure terminal
Device(config)# aaa server radius dynamic-author
Device(config-locsvr-da-radius)# client 10.104.49.14 tls idletimeout 100
client-tp tls_ise server-tp tls_client
Device(config-locsvr-da-radius)# dtls port 100
Device(config-locsvr-da-radius)# end
```

### 例:RadSec over DTLS の設定

```
Device> enable
Device# configure terminal
Device(config)# radius server R1
Device(config-radius-server)# dtls connectiontimeout 10
Device(config-radius-server)# dtls idletimeout 75
Device(config-radius-server)# dtls retries 15
```

Device(config-radius-server)# dtls ip radius source-interface GigabitEthernet 1/0/1
Device(config-radius-server)# dtls ip vrf forwarding table-1
Device(config-radius-server)# dtls port 10
Device(config-radius-server)# dtls trustpoint client TP-self-signed-721943660
Device(config-radius-server)# dtls trustpoint server isetp
Device(config-radius-server)# end

### 例:DTLS CoA の動的認可の設定

Device> enable

```
Device# configure terminal
Device(config)# aaa server radius dynamic-author
Device(config-locsvr-da-radius)# client 10.104.49.14 dtls idletimeout 100
client-tp dtls_ise server-tp dtls_client
Device(config-locsvr-da-radius)# dtls ip radius source-interface GigabitEthernet 1/0/24
Device(config-locsvr-da-radius)# dtls port 100
Device(config-locsvr-da-radius)# end
```

# RadSec 設定の機能履歴

次の表に、このモジュールで説明する機能のリリースおよび関連情報を示します。

これらの機能は、特に明記されていない限り、導入されたリリース以降のすべてのリリースで 使用できます。

| リリース                          | 機能         | 機能情報                                                            |
|-------------------------------|------------|-----------------------------------------------------------------|
| Cisco IOS XE Bengaluru 17.4.1 | RadSec の設定 | RadSec は、安全なトンネルを<br>介して転送される RADIUS<br>サーバ上で暗号化サービスを<br>提供します。 |

Cisco Feature Navigator を使用すると、プラットフォームおよびソフトウェアイメージのサポート情報を検索できます。Cisco Feature Navigator には、http://www.cisco.com/go/cfn からアクセスします。